# 6 pc:

# らくらく! かんたん設定ガイド ①

オールギガビット11n Draft2.0/g/b対応 高速300Mbps 無線LANルータ + USB無線LANアダプタ

# MZK-WO4G-PKU

プラネックスコミュニケーションズ株式会社

Version: MZK-W04G-PKU\_QIG-A\_V1

## はじめに

### ●パッケージに次の付属品が含まれていることを確認してください。

☑ らくらく!かんたん設定ガイド ① (本紙)

□ らくらく!かんたん設定ガイド ②(別紙)

MZK-W04G(本製品) GW-US300GXS(本製品)

□ ACアダプタ □ LANケーブル(ストレート)  $\square$  CD-ROM  $\times$  2 □ 安全に関する説明書/保証書

※パッケージ内容に破損または欠品があるときは、販売店または弊社までご連絡ください。

困ったときは、付属のCD-ROMまたは弊社ホームページ

(http://www.planex.co.jp)をご参照ください。

# 第1章 MZK-W04Gの設定

本製品は、ブロードバンドルータとアクセスポイントの2つのモードを選ぶこ とができます。以下を参考にお客様のネットワーク環境を確認し、設定を始め てください。

※ご利用の回線環境にルータが設置されているかわからないときは、設定を 始める前に、ご契約の回線業者(Yahoo!、NTTなど)にご確認ください。

はじめてブロードバンドルータを設置するとき

➡「無線LANブロードバンドルータ編」を参照してください。

### 有線LANブロードバンドルータや ルータ機能付きのADSLモデム等\*をお使いのとき

➡「無線アクセスポイント編」(P2~3)を参照してください。

※フレッツ・光プレミアムにご加入のとき、フレッツADSLにご加入でルータ機能付きADSLモデムをお使いのとき、 IP電話をお使いのときは上記に該当します。ADSLモデム等のルータ機能の有無がわからないときは、各機器の 取扱説明書をご参照ください。

# 無線LANブロードバシドルータ編

本製品を無線LANブロードバンドルータとして使用するときの説明をします。 あらかじめ次のものを用意してください。

> ●LANポートのあるパソコン ●ADSLモデムなど

●LANケーブル ●プロバイダの接続資料

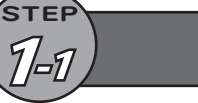

- 機器を接続する
- ご注意! 本製品を無線LAN接続でご利用になる場合も、設定は有線LAN接続でおこないます

- 1 モード切替スイッチが「Router」側(ルータモード)になっていることを確認します。 ※「Router」側になっていないときは、スイッチを下方向へ切り替えてください。
- 2、本製品のWANポートと、モデム(または回線終端装置)のLANポートをLAN ケーブルで接続します。
- **3**、本製品のLANポート(1~4のいずれか)と、パソコンのLANポートをLANケ ーブルで接続します。
- 4 モデム(または回線終端装置)の電源をオンにします。
- 5、本製品の電源コネクタに付属のACアダプタを接続します。
- 6. ACアダプタを家庭用コンセントに接続し、本製品のPOWERランプが点灯す ることを確認します。
- 7. 設定用パソコンの電源をオンにします。
- 8. ランプの点灯/点滅を確認します。

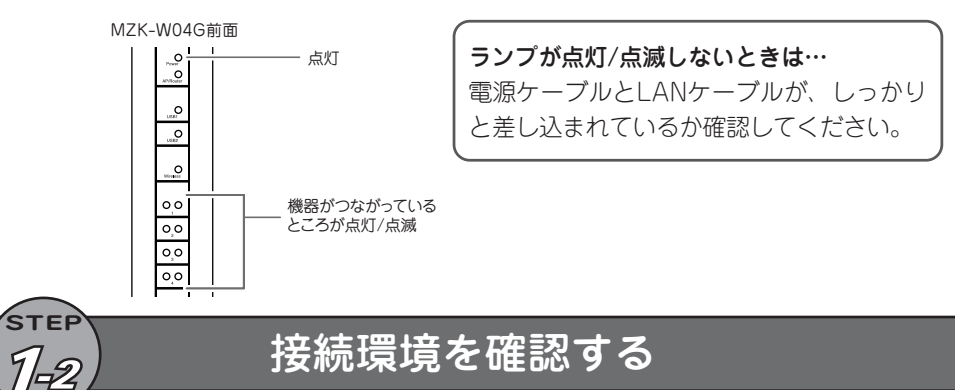

以下のいずれかからお客様が契約している接続事業者を確認し、本製品の設 定をおこなってください。

# フレッツ・ADSL / Bフレッツなどの場合

PPPoE接続の設定が必要になります。契約プロバイダから入手した接続資料を用意して ください。設定には、プロバイダから通知される以下の情報が必要です。

### ・接続ユーザ名

STEP

1/-3

2

1

### ・接続パスワード

- ※プロバイダによって、上記の呼び方が異なるときがあります。 (例)接続ユーザ名 → ユーザID、アカウント、ユーザ名
- ご不明なときはプロバイダにお問い合わせください。
- ※フレッツADSL/Bフレッツをご利用のときでも、契約されているサービスによってはル ータ機能付きのADSLモデムや回線終端端末が導入されていることがあります。本製 品の設定を行われる前に、お使いのADSLモデムや回線終端端末の種別をご確認いた だき、ルータ機能がある場合は「アクセスポイント編」(P2~3)をご参考ください。

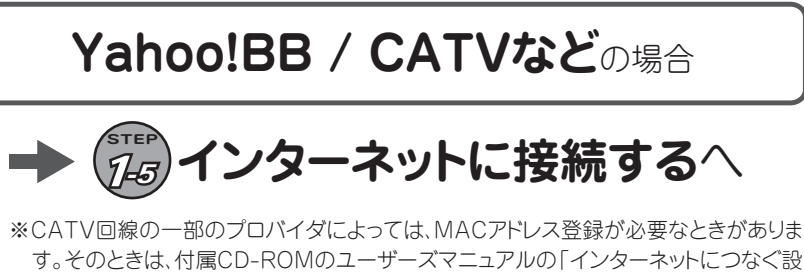

す。そのときは、付属CD-ROMのユーザーズマニュアルの「インターネットにつなぐ設 定をする」-「STEP3 インターネット接続の設定」の「通常接続」をご覧になってMAC アドレスを設定してください。

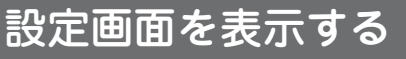

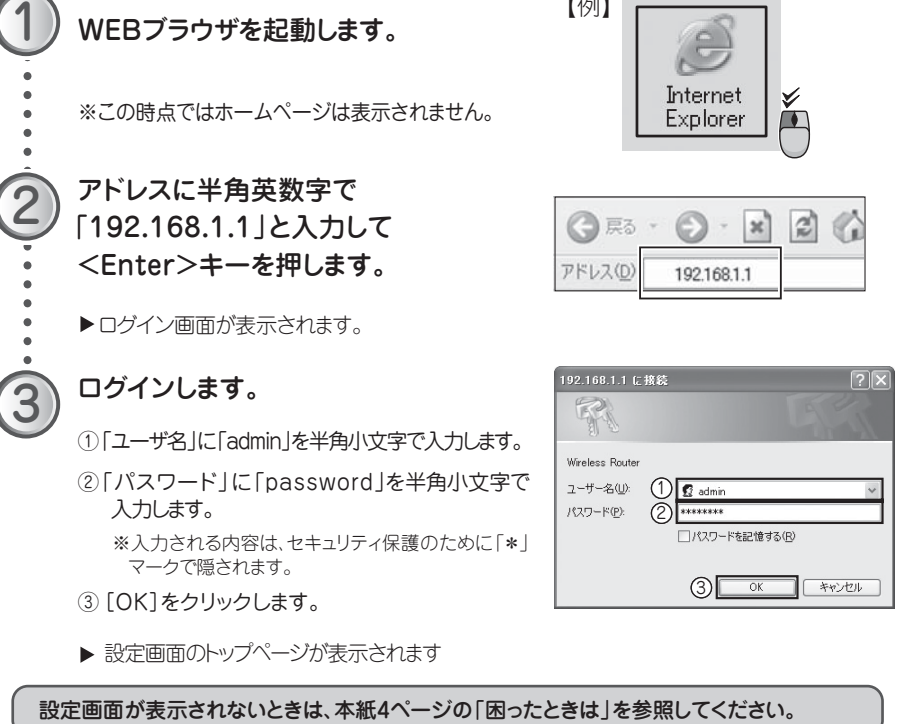

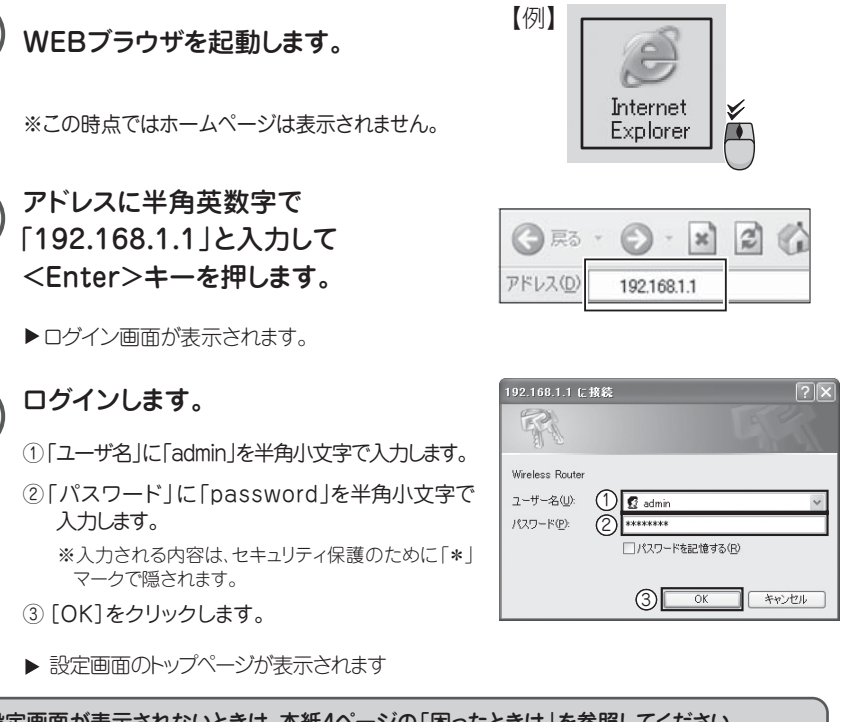

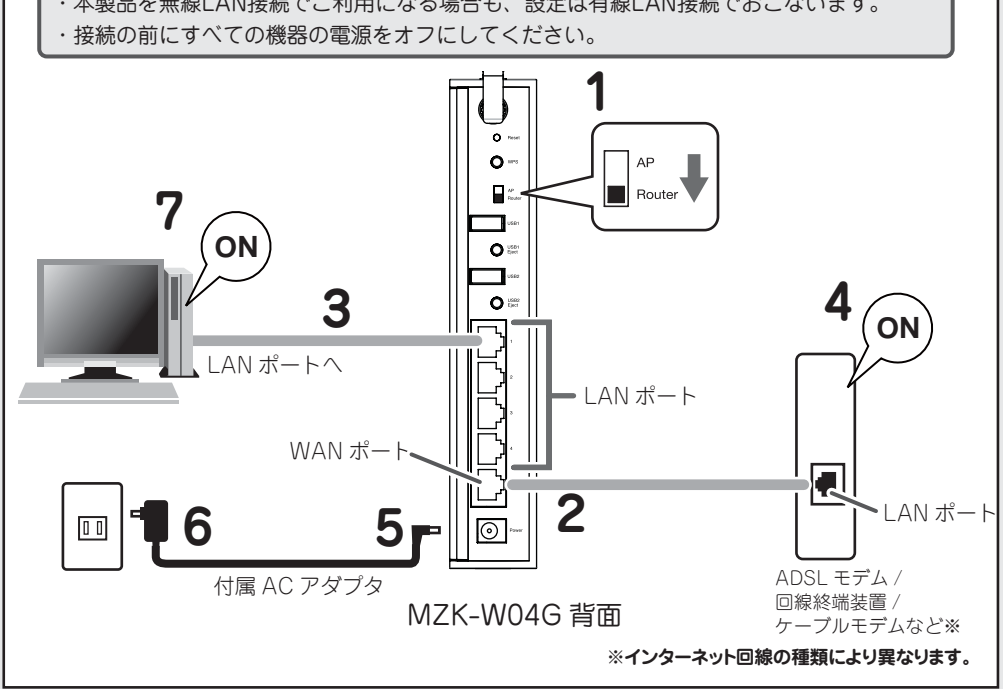

## 接続の設定をする

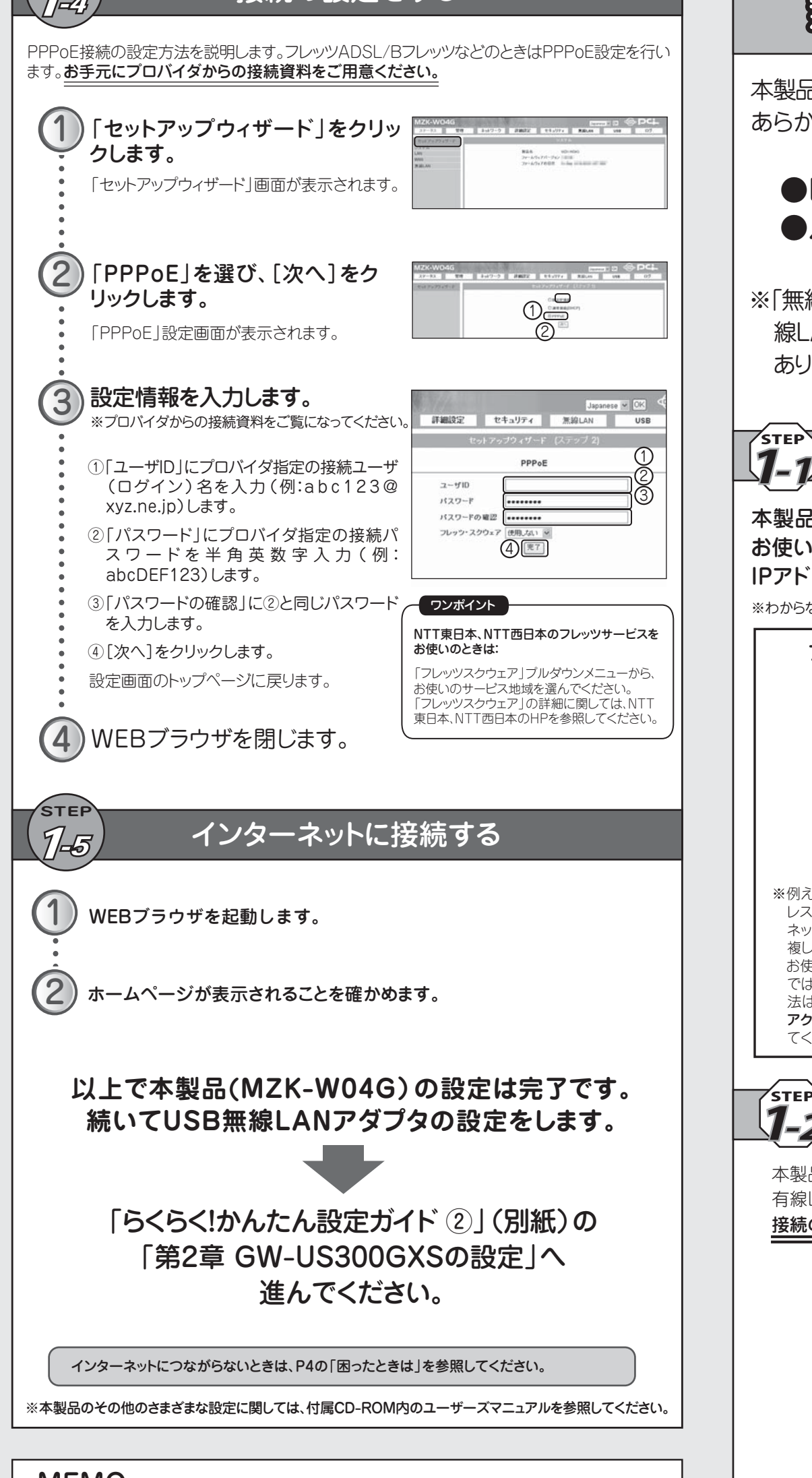

## 無線LANアクセスポイント編

本製品を無線アクセスポイントとして使用するときの説明をします。 あらかじめ次のものを用意してください。

## ●LANポートのあるパソコン ●ルータ内蔵モデムまたはブロードバンドルータ

※「無線LANブロードバンドルータ編」の設定をしたとき(本製品を無線LANブロードバンドルータとして使用するとき)は、本項は必要ありません。

step **1-1** 使用中

使用中のネットワークを調べる

本製品のIPアドレスを決定します。

お使いのルータ内蔵モデムまたはブロードバンドルータの、LAN側の IPアドレスを確認し<sup>※</sup>、以下の空欄に記入します。

※わからないときはブロードバンドルータの取扱説明書を参照ください。

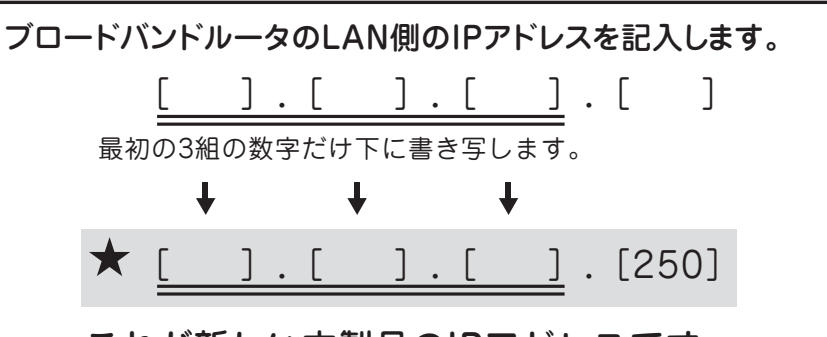

### これが新しい本製品のIPアドレスです。

※例えば、お使いのブロードバンドルータのIPアドレスが「**192.168.1.1**」のときは、本製品のIPアドレスは「**192.168.1.250**」となります。しかし、「192.168.1.250」が同一ネットワーク内の他のネットワーク機器で使われているときは、頭から4つ目の「250」を、**2~255**までの範囲で他と重複しない数値にしてください。

お使いのブロードバンドルータのIPアドレスが「192.168.0.1」など、頭から3つ目の数値が「1」 ではないときは、MZK-W04GのDHCPサーバの初期設定を変更する必要があります。変更方 法は付属CD-ROM内のユーザーズ・マニュアル「インターネットにつなぐ設定をする」-「無線 アクセスポイントとして使用するとき」の「STEP 1. 使用中のネットワークを調べる」を参照し てください。

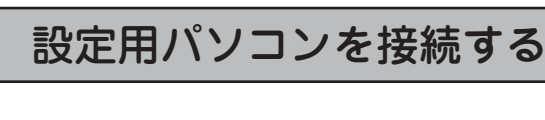

本製品を無線LAN接続で使用するときも、設定は有線LAN接続で行います。 有線LAN接続ができるパソコンをご用意ください。

接続の前に、すべての機器の電源をオフにしてください。

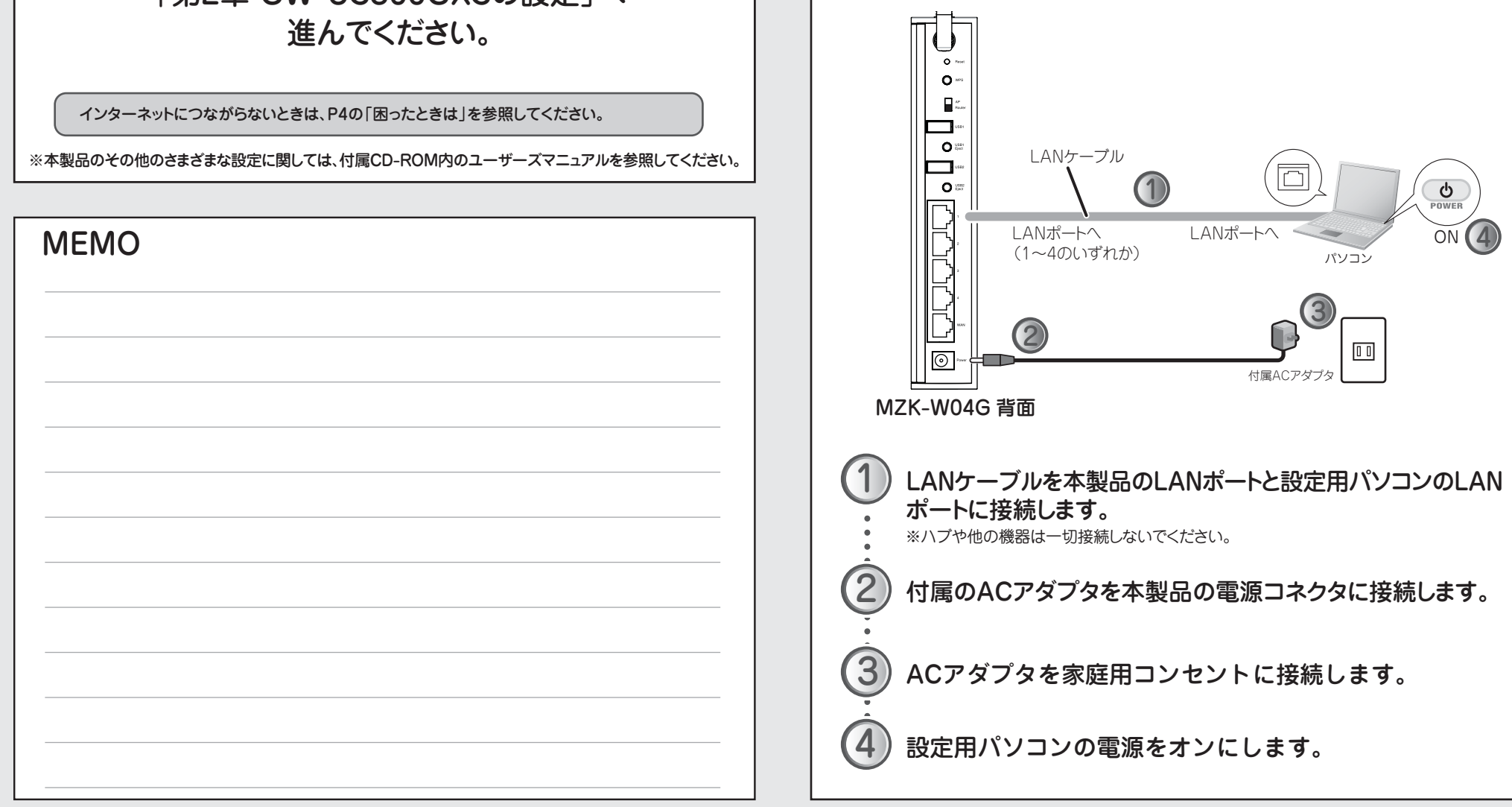

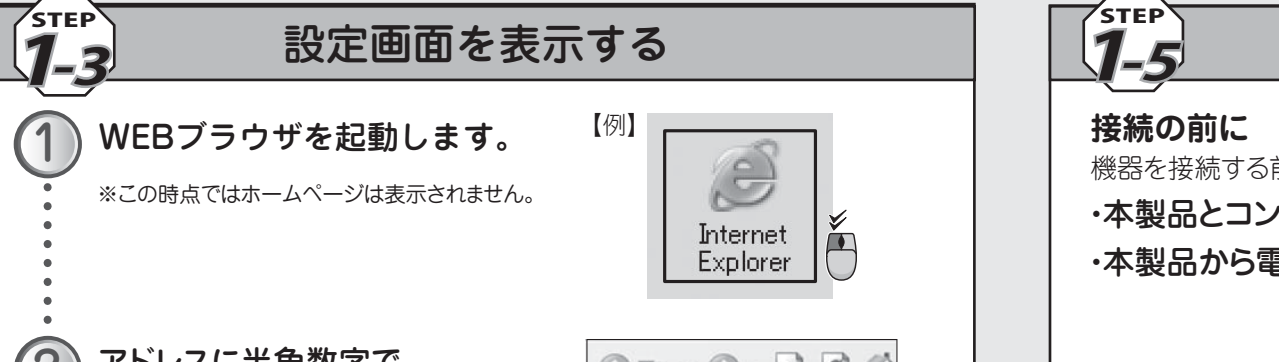

### 機器を接続する

機器を接続する前に、以下を行ってください。

・本製品とコンピュータのLANポートからLANケーブルを外します。 ・本製品から電源コネクタを外します。

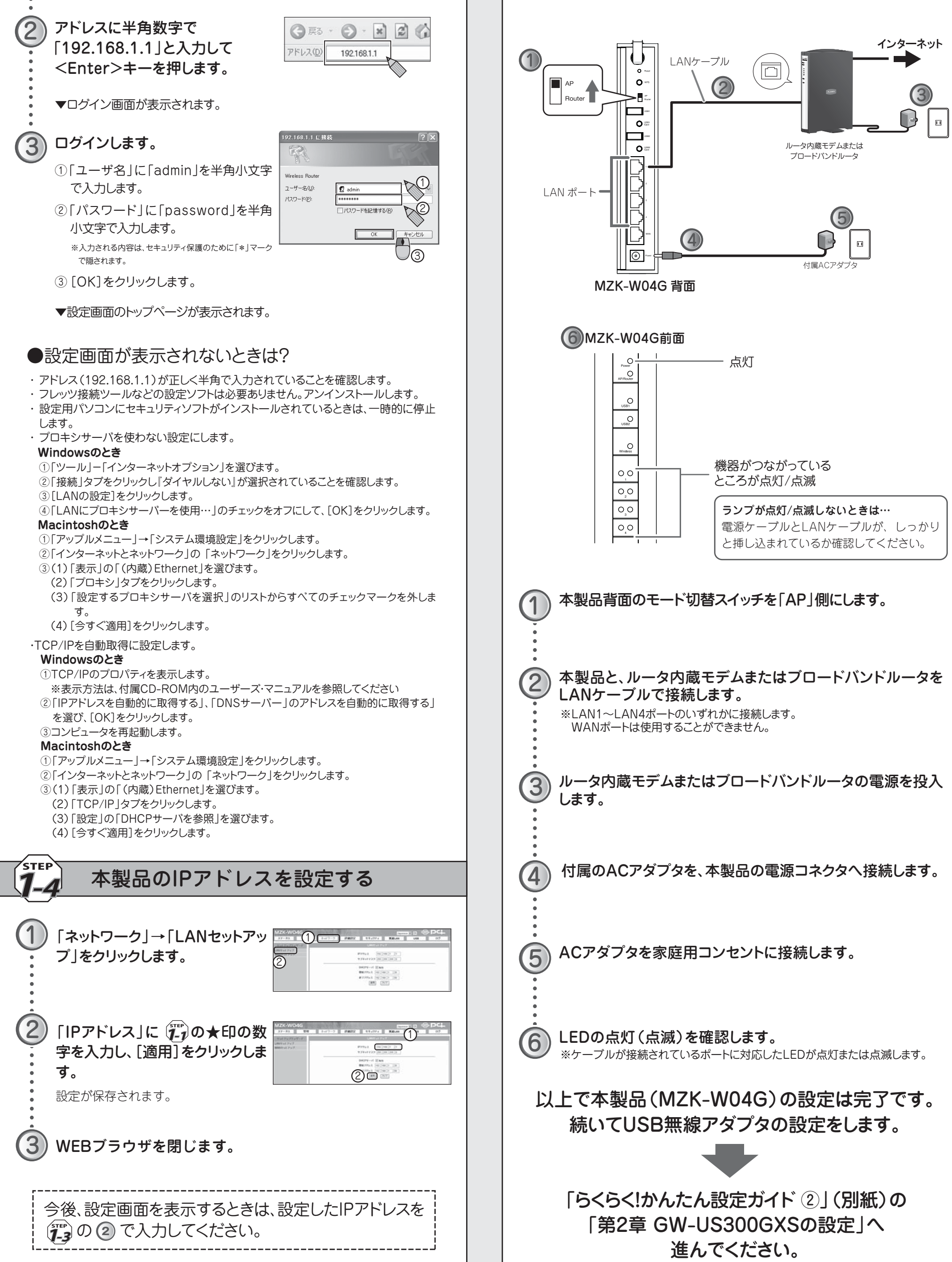

## 困ったときは

### 設定画面が表示されない

### ●パソコンのネットワーク設定を確認してください。

パソコンのネットワーク設定を「IPアドレスを自動で取得する」にする必要があります。確認方法は、付属CD-ROMのユー ザーズマニュアル「インターネットにつなく設定をする」-「STEP 2. ネットワークの設定」を参照してください。

#### ●セキュリティソフトを停止してください。

セキュリティソフトウエアをインストールしているときは、一時停止または一時的にアンインストールしてください。一時停止またはアンインストールについては、セキュリティソフトウェアの取扱説明書を参照ください。

#### ●接続ツールを停止してください。

設定を行うパソコンで「フレッツ接続ツール」などの接続ツールが起動していないことを確認してください。起動している ときは、終了してください。

#### ●プロキシサーバを使わない設定にしてください。

#### Windowsのとき

### Macintoshのとき

- ①「ツール」-「インターネットオプション」を選びます。
- ②「接続」タブをクリックし『ダイヤルしない』を選択します。
- ③[LANの設定]をクリックします。
  ④[LANにプロキシサーバーを使用…」のチェックをオフにして、
- ④ LANにノロキジサーハーを使用…」の [OK]をクリックします。
- ①「アップルメニュー」→「システム環境設定」をクリックします。
- ②「インターネットとネットワーク」の「ネットワーク」をクリックします。
  - ③(1)「表示」の「(内蔵) Ethernet」を選びます。
- て、 (2)「プロキシ」タブをクリックします。
  - (3)「設定するプロキシサーバを選択」のリストからすべてのチェックマークを外します。
    (4) 「クナ グアロジェ ケレリックレーナナー

**MEMO** 

(4)[今すぐ適用]をクリックします。

### インターネットにつながらない

### ●設定に誤りがないか確認してください。

「「」」接続の設定をする」で行った設定に誤りがないか再度確認してください。

※半角英数字での入力 / 大文字・小文字 / O(オー)とO(ゼロ)などの類似文字にご注意ください。

#### ●電源を再投入してください。

すべての機器の電源をオフにし、30分~1時間ほど経ってから「し)機器を接続する」または「し」機器を接続する」の手順にしたがって、電源を再投入してください。

## MZK-W04G ユーザーズマニュアルの見方

本紙より詳細な設定などを参照したいときは、付属CD-ROM内のユーザーズマニュアルをご覧ください。

### パソコンのCD/DVDドライブに、MZK-W04GのCD-ROMを挿入

します。

1

2

#### ■Windows Vistaをお使いのときは (1)「自動再生」画面が表示されますので、「フォル ダを開いてファイルを表示」をクリックします。 ■Macintoshをお使いのときは (1)デスクトップに表示されたCD-ROMアイコ ンをダブルクリックして開きます。

ダを開いてファイルを表示」をクリックします。 ンをダブルクリックして開きます。 (2)「index」ファイルをダブルクリックします。 (2)「index」ファイルをダブルクリックします。

### 「ユーザーズマニュアル」が自動的に表示されます。

### ■自動的に表示されないときは

- (1)マイコンピュータを開きます。
- (2)CD/DVDドライブをダブルクリックします。
- (3)「index」ファイルをダブルクリックします。

MEMO

### プラネックスコミュニケーションズ株式会社

●ブラネックスコミュニケーションズ、PLANEX COMMUNICATIONSは、ブラネックスコミュニケーションズ株式会社の登録商標です。 ●MicrosoftおよびWindowsは米国Microsoft Corporationの、米国およびその他の国における登録商標または商標です。 ●Macintoshは、Apple Inc.の登録商標です。

●その他、記載されている会社名、商品名は各社の商標または登録商標です。

4

●ご注意:ご使用の際は必ず商品に添付された取扱説明書をお読みになり、正しく安全にご使用ください。